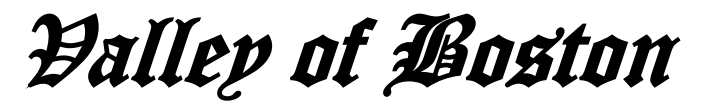

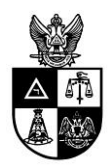

F1 Racing Registration Tutorial

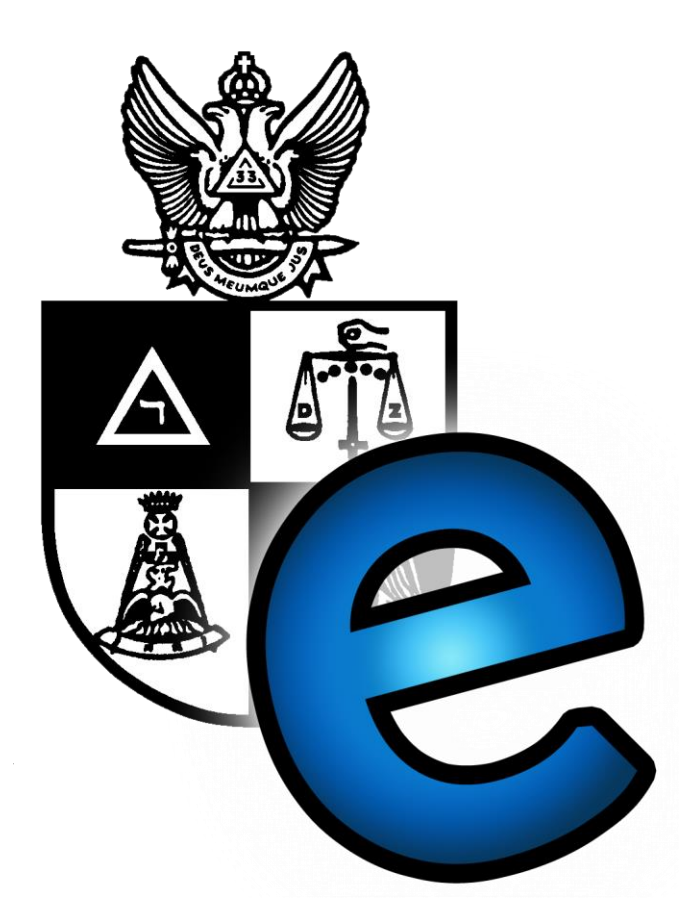

## Contents

| Step 1: Sign Yourself Up               | 2 |
|----------------------------------------|---|
| Step 2: Account Creation               | 3 |
| Step 3: Register for F1 Racing!        | 4 |
| Step 4: Select an Attendee Type        | 5 |
| Step 5: Review Your Registration       | 7 |
| Step 6: Finalize and Pay for F1 Racing | 8 |
| FAQs                                   | 9 |
|                                        |   |

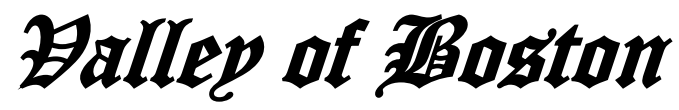

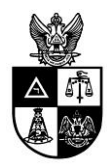

Step 1: Sign Yourself Up

| FraternalEven | 2 re going places                                                                                                    |                |
|---------------|----------------------------------------------------------------------------------------------------|----------------|
| 26 Oct        | DeMolay University 2014<br>Host: Massachusetts DeMolay<br>Event type: By Organization Type (Freemasons, DeMolay)<br>When: Sunday, October 26, 2014 at 10:00 AM EDT<br>Where: Lowell, MA, United States | Details Log in |
| 15 Nov        | F1 Racing<br>Host: Scottish Rite Valley of Boston<br>Event type: By Organization Type (Scottish Rite)<br>When: Saturday, November 15, 2014 at 01:00 PM EST<br>Where: Braintree, MA, United States      | Details Log in |

Go to the website live.fraternalevents.com.

- **1.** To create an account, click *Create An* Account (turn to page 3).
- 2. If you already have an account, click *Log In* (skip to page 5).

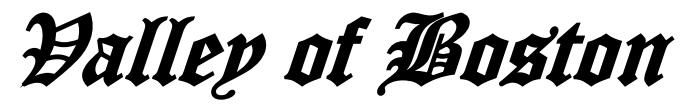

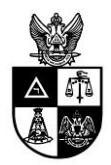

**Step 2: Account Creation** 

| FraternalEvents.com | Log in Create An Ac                  | count                         |                                          |                                |
|---------------------|--------------------------------------|-------------------------------|------------------------------------------|--------------------------------|
| You'll soon be abl  | e Friend!<br>e to register and acces | ss FraternalEvents.com's grow | ving list of events.                     |                                |
| New user            | 1                                    | ,                             |                                          | 2                              |
| Personal Detail     | s:                                   |                               | Account:                                 |                                |
| Title               |                                      | (Example - Mr. Mrs. Ms. Etc.) | Email address                            |                                |
| First name          |                                      |                               |                                          | REQUIRED                       |
|                     | REQUIRED                             |                               |                                          |                                |
|                     |                                      |                               | Please enter your email<br>address again |                                |
| Middle name         |                                      |                               |                                          | REQUIRED                       |
| Last name           |                                      |                               |                                          |                                |
|                     | REQUIRED                             |                               | Password                                 | Must be at least 10 characters |
| Goes by             |                                      |                               |                                          | REQUIRED                       |
| Gender              | O Male O Female                      |                               |                                          |                                |
|                     | a state of the state                 |                               | Please enter your<br>password again      |                                |
| Date of birth       |                                      |                               |                                          | REQUIRED                       |
| Spouse name         |                                      |                               |                                          |                                |

You have clicked *Create An Account*. Fill in your information for your personal account.

- **1.** The minimum requirements are your first and last name.
- 2. Use the email you check most regularly, as this email address will be used to send updates and alerts.

| Preferred shirt size    | None envided vet                                | Organization Association Request(s):                                                                                          |
|-------------------------|-------------------------------------------------|----------------------------------------------------------------------------------------------------|
|                         | Used if event provides a shift                  | What opanization(s) What Oppanization(*)?                                                                                     |
|                         |                                                 | would you like to request                                                                                                    |
| Your time tone          | (017 11-00) Annother Day                        | an association with?                                                                                                    |
| Tour brite zone         | Used when displaying transaction information    | Note 1: Requests will only be sent once you confirm your                                                                      |
|                         |                                                 | account.                                                                                                    |
|                         |                                                 | Note 2: By requesting association to an organization, you<br>hereby grant to the organization the privilege of                |
| Mailing address         |                                                 | to include you in bulk emails, recognizing that you have the                                                                  |
|                         | This address is used to send refunds            | apility to unsubscribe from future event promotional<br>messages at any time should I desire to do so in your user<br>profile |
| ity or town you live in | Enter a location                                | Is your organization not listed yet?                                                                                          |
| Zip postal code         |                                                 |                                                                                                    |
|                         |                                                 | Would you like to add it? Yes O No @                                                                                          |
| Home phone              |                                                 |                                                                                                    |
|                         |                                                 |                                                                                                    |
| Work phone              |                                                 | Human Authentication:                                                                                                    |
| Mobile phone            |                                                 | NANEHA                                                                                                    |
|                         |                                                 | Tomas or C                                                                                                    |
|                         |                                                 | CAPTCHA letters                                                                                                    |
| Emergency contact       |                                                 | Putter Authentication: Presse tipe what you see active                                                                        |
| me and privite number   |                                                 | Click on the B button at the top of your browser.                                                                             |
| Health notes            |                                                 | <b>4 2</b>                                                                                                    |
|                         | 4                                               | REQUIRED                                                                                                    |
|                         | I na roit a include in even stendet information | NEUGINED                                                                                                    |
| Other notes             |                                                 |                                                                                                    |
|                         |                                                 |                                                                                                    |
|                         |                                                 |                                                                                                    |

- **3.** Select Scottish Rite Valley of Boston, and enter your Membership ID.
- **4.** Perform the standard security measure for the website.
- 5. Click *Create This Account* and you have made your account! You must wait to be authorized to join the Valley of Boston. (Authorization can take up to 24 hours.) Once authorized, you will be automatically placed into the Valley of Boston. Notification will be sent via email when this happens.

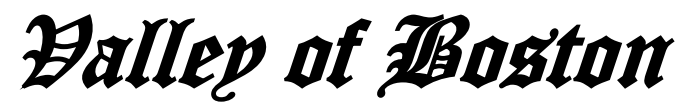

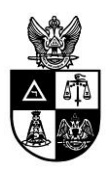

**Step 3: Register for F1 Racing!** 

| FraternalEvents.com | Welcome Mr. John Doe!                                                        | Home       | Manage My Account | Management Menu 👻 | Download Owner's Manual | Log out          |
|---------------------|------------------------------------------------------------------------------|------------|-------------------|-------------------|-------------------------|------------------|
| Now you             | 're going pl                                                                 |            | -                 |                   |                         |                  |
|                     | re going pic                                                                 | 1000       | 2                 |                   |                         |                  |
| Event Search        | Q                                                                            |            |                   |                   |                         |                  |
|                     |                                                                              |            |                   |                   |                         |                  |
| 26 Oct DeM          | olay University 2014                                                         |            |                   |                   |                         | Details Register |
| Host: M<br>Event    | Massachusetts DeMolay<br>t <b>ype:</b> By Organization Type (Freema          | asons, DeN | lolay)            |                   |                         |                  |
| When:<br>Where      | : Sunday, October 26, 2014 at 10:00<br>9: Lowell, MA, United States          | AM EDT     |                   |                   | 1                       |                  |
| 15 Nov F1 R         | acing                                                                        |            |                   |                   |                         | Details Register |
| Host: S<br>Event    | Scottish Rite Valley of Boston<br><b>type:</b> By Organization Type (Scottis | h Rite)    |                   |                   |                         |                  |
| When:               | Saturday, November 15, 2014 at 01<br>Braintree, MA, United States            | :00 PM ES  | T                 |                   |                         |                  |
| nts.com             |                                                                              |            |                   |                   |                         |                  |

Once your account is registered with the Valley of Boston, it is time to register for F1 Racing! **1.** From the *Home* page, find the F1 Racing event, and click *Register*.

| FraternalEvents.com        | Welcome Mr. John Doe!          | Home  | Manage My Account | Management Menu 👻 | Download Owner's Manual | Log out             |
|----------------------------|--------------------------------|-------|-------------------|-------------------|-------------------------|---------------------|
| New regis                  | tration for                    | F1    | Racing            |                   |                         |                     |
| Is this a group r          | egistration or fo              | r you | rself?            |                   |                         | 2                   |
| Self registration from     | Scottish Rite Valley of Boston | •     |                   |                   |                         | 0                   |
|                            | 12                             |       |                   |                   | Start                   | registration Cancel |
|                            |                                |       |                   |                   |                         |                     |
| © FraternalEvents.com 2014 |                                |       |                   |                   |                         |                     |

- 2. There is only one option, self-registration. Click Self registration
- 3. Select the dropdown option for *Scottish Rite Valley of Boston*.
- 4. Click Start registration.

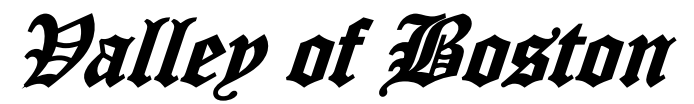

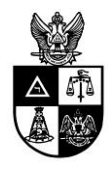

Step 4: Select an Attendee Type

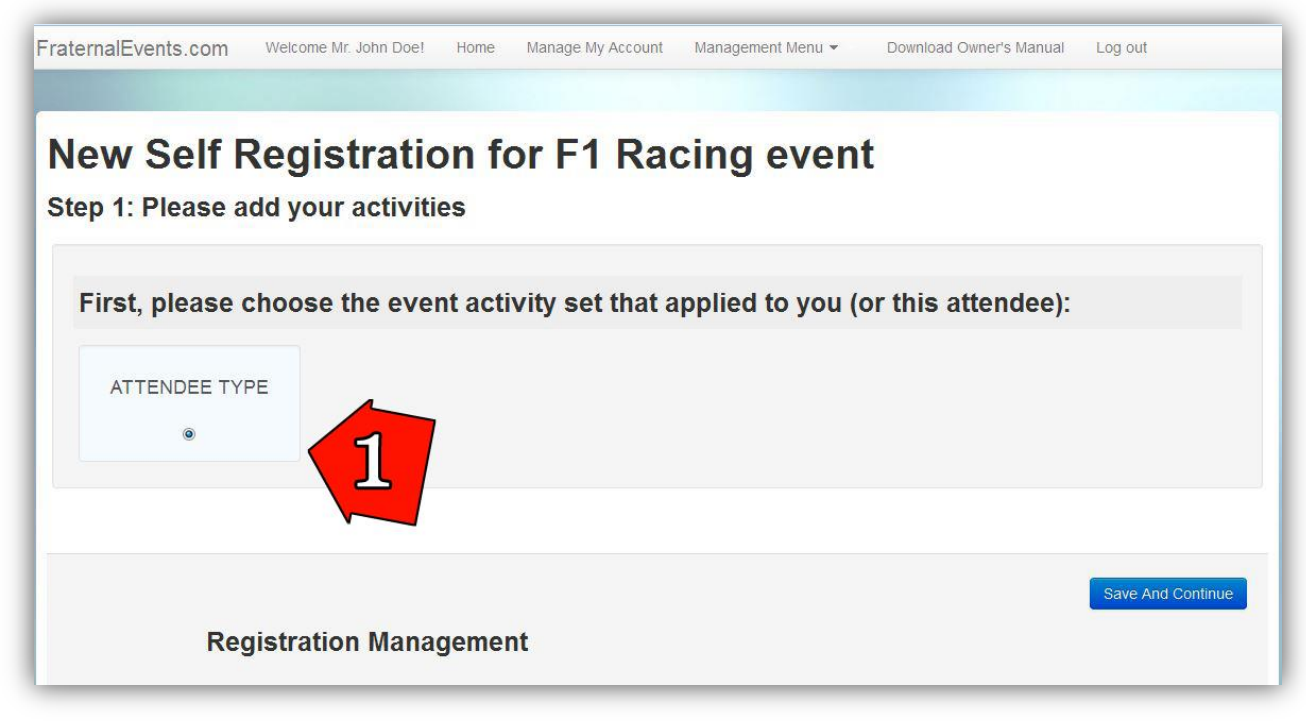

**1.** Choose the type of attendee.

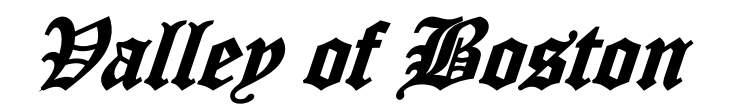

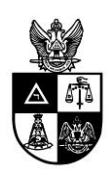

|   |                | ITPE                                                                       |         |          |               |                    |                 |
|---|----------------|----------------------------------------------------------------------------|---------|----------|---------------|--------------------|-----------------|
|   |                |                                                                            |         |          |               |                    |                 |
| e | at! Now pl     | ease select some activ                                                     | ities   |          |               |                    |                 |
|   | Sat, Nov 15 at | Attendee Type:                                                             |         |          | cost: \$45.00 | 50 seats available |                 |
| / |                | Member of the Valley of Boston in Race<br>at the F1 Boston Racing Facility | · Track |          |               |                    | 2               |
|   | 1              |                                                                            |         |          |               |                    |                 |
|   |                |                                                                            |         |          |               | Sa                 | ve And Continue |
|   | R              | egistration Manageme                                                       | nt      |          |               |                    |                 |
|   |                |                                                                            |         | <u>2</u> | 2             | <u> </u>           |                 |
|   |                |                                                                            |         |          |               |                    |                 |

1. Select the type of attendee that applies. Since there is only one option, choose *Member of the Valley of Boston*.

Now that all the activities have been filled out, there are three options: *Save And Continue, Review Registration,* and *Cancel Registration.* 

- 2. Once all attendees are registered, click *Save and Continue*.
- 3. If you want to suspend your registration and return to it later, click *Review Registration*.
- 4. To delete the current registration and start over, select *Cancel Registration*.

| Mandatory Activities Missing. In o | rder to proceed with this registration, you must pio | ck from following activity types: Attendee Type |
|------------------------------------|------------------------------------------------------|-------------------------------------------------|
| Prevent this page from creat       | ing additional dialogs                               |                                                 |
|                                    |                                                      |                                                 |
|                                    |                                                      | OK                                              |
|                                    |                                                      | OK                                              |

If **Save and Continue** or **Review Registration** are clicked without a mandatory activity being selected, then this message will appear. Fill in the mandatory field to continue. Click **Save and Continue** once the attendee type has been selected.

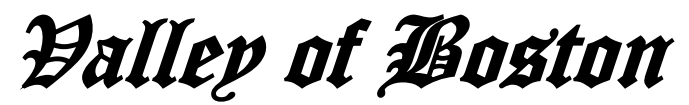

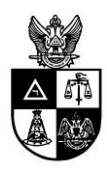

**Step 5: Review Your Registration** 

| Vew Self Registra                                      | tion for F1 R        | acing | event |                                    |                              |
|--------------------------------------------------------|----------------------|-------|-------|------------------------------------|------------------------------|
| Purchase Review for Self R<br>Registration Attendee(s) | egistration          |       |       |                                    |                              |
| Mr. John Doe (57116108357)                             | View Schedule Modify | 1     |       | Total                              | cost: \$45.00                |
|                                                        |                      |       |       |                                    |                              |
| Registration Cost Summary                              |                      |       |       |                                    |                              |
| Registration Cost Summary Event ticket                 | X                    | 1     | 1.7   | \$0.00                             | 0                            |
| Registration Cost Summary Event ticket Attendee Type   | x<br>x               | 1     | .=    | \$0.00<br>\$45.00                  | 2                            |
| Registration Cost Summary Event ticket Attendee Type   | x                    | 1     | =     | \$0.00<br>\$45.00<br>Event and act | ivities total costs: \$45.00 |

This page shows the overall registration along with each individual schedule.

- 1. Review your individual schedule. If something is amiss, click *Modify* and return to the activity list to make the change.
- **2.** This number is the total cost.

Scroll down the page to finalize registration.

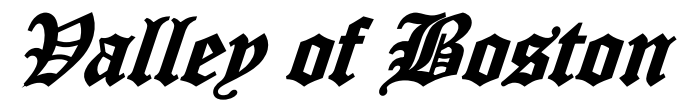

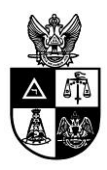

Step 6: Finalize and Pay for F1 Racing

| iternaiEvents.cor | n wecome wr. John Doel     | nome Manage My Account | Reserve / purch | ase sears to complete r      | egistration.      |
|-------------------|----------------------------|------------------------|-----------------|------------------------------|-------------------|
| egistration Note  | s (questions or special re | quests):               |                 |                              |                   |
| No notes provided | upda                       |                        |                 |                              |                   |
| F                 | Pay/Reserve Seats          | for this registratio   | n               | 2                            | ,                 |
|                   |                            |                        | In Advance      | e By Credit Card (PayPal) In | Advance By Check  |
| F                 | Registration Manag         | ement                  |                 | 2                            |                   |
|                   |                            |                        |                 | Cancel Registra              | tion Back to list |

- **1.** Add any notes that you may want to let the organizers know (health conditions, questions, etc.).
- 2. Once satisfied with the registration, click In Advance By Check or In Advance By Credit Card (PayPal). A PayPal account is not required to pay for F1 Racing.

And you are done! Congratulations!

Halley of Boston

**FAQs** 

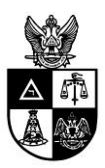

- Q: I clicked *Save for Later* and cannot find the registration I already started. How do I get back to that registration?
- A: Quite easily! From any page click *Management Menu* and then *Manage My Organizations*. From this page, you can see your partial registration for F1 Racing. Click *Complete* to continue your registration.
- Q: What kind of notes or special requests are you looking for in the *Registration Notes* section?
- A: This section can be used to request specific rooming assignments, health concerns beyond the normal medial health release form, etc.

Q: How do I pay without a PayPal account?

A: On PayPal page there will be two options on the right; pay with a PayPal account and pay with a debit/credit card. Choose the second option and fill out the information.